## Vejledning 8 – Sletning af en enkelt eller flere bookinger

1. Login

## 2. Klik på Booking > Ressourcer

| (Conventus   |                              |                            |               |         |                                |  |  |  |
|--------------|------------------------------|----------------------------|---------------|---------|--------------------------------|--|--|--|
| 🖬 KALENDEI   | R 📄 BOOKING 📂 ARKIV          | 🖪 ADRESSEBOG 🏦 FINANS 🇳 AL | DMINISTRATION |         |                                |  |  |  |
| DAG 🏢 DA     | lg 🗮 uge III uge 🗮 Mån       | NED LIST ONLINE ANSØG LOG  |               |         |                                |  |  |  |
| Ressour      | rcer 🗘 Indstillinger         | 13-04-2021                 |               |         |                                |  |  |  |
| * Viborg Tes | staftenskole II 🛛 🔒 Testloka | le 2015-03-10              |               |         |                                |  |  |  |
|              | Mandag                       | Tirsdag                    | Onsdag        | Torsdag | Fredag                         |  |  |  |
| 00.00        |                              |                            |               |         | Vibara Taetforoning (salubaak) |  |  |  |
| 09:00        |                              |                            |               |         | Søren Keldsen                  |  |  |  |
| 10:00        |                              | Saron Kaldoon              |               |         | Saran Kaldson                  |  |  |  |
| 11:00        |                              | Sufer Keldsen              |               |         | Solen Keidsen                  |  |  |  |
| 12:00        |                              |                            |               |         |                                |  |  |  |

## 3. Vælg det lokale, du vil se.

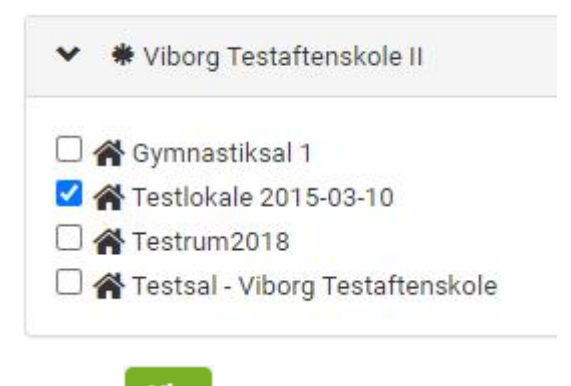

4. Tryk Vis

5. Vælg den dato eller en af flere datoer (i seriebooking), der ønskes slettet

6. Hvis det er en serie (flere datoer i sammenhæng), så kommer serien op. Du kan vælge de datoer, du vil håndtere, og vælge slet (hvis du vil slette).

| Udvælg  | ælg 🛛 🖋 Rediger valgte 🖉 💼 Slet va |            |       | lgte                           |
|---------|------------------------------------|------------|-------|--------------------------------|
| 0       | Dag                                | Dato       | Titel | Ressource                      |
| is 🗌 F  | re                                 | 12-03-2021 |       | A Testlokale 2015-03-10        |
| is 🗹 F  | re                                 | 19-03-2021 |       | A Testlokale 2015-03-10        |
| is 🗌 F  | re                                 | 26-03-2021 |       | A Testlokale 2015-03-10        |
| is 🗹 F  | re                                 | 02-04-2021 |       | A Testlokale 2015-03-10        |
| 'is 🗌 F | re                                 | 09-04-2021 |       | A Testlokale 2015-03-10        |
| 'is 🗹 F | re                                 | 16-04-2021 |       | <b>A</b> Testlokale 2015-03-10 |
| is 🗌 F  | re                                 | 23-04-2021 |       | A Testlokale 2015-03-10        |
| is 🗆 F  | re                                 | 30-04-2021 |       | <b>A</b> Testlokale 2015-03-10 |

7. Hvis du redigerer valgte, kommer en række muligheder for, hvad du kan gøre. Vælg og gem

| Rediger booking serie  |
|------------------------|
| Organisation           |
| Tid                    |
| C Ryk tiden            |
| Booket til             |
| Afdeling / Gruppe      |
| □ Maks. antal deltager |
| Hold                   |
| GetEvent               |
| GetEvent billede       |
| 🗆 Lås op               |
| 🗆 Kategori             |
| Titel                  |
| □ Info                 |